携帯電話から会員ページにログインできなくなった

①以下のURLに携帯からアクセスします。 ※バーコード読み取り機能がある携帯電話をご利用の方は、QRコードをご利用ください。

https://mobile.kenketsu.jp

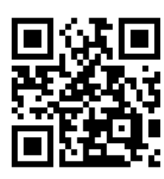

②「携帯用画面はこちら」をクリックしてください。

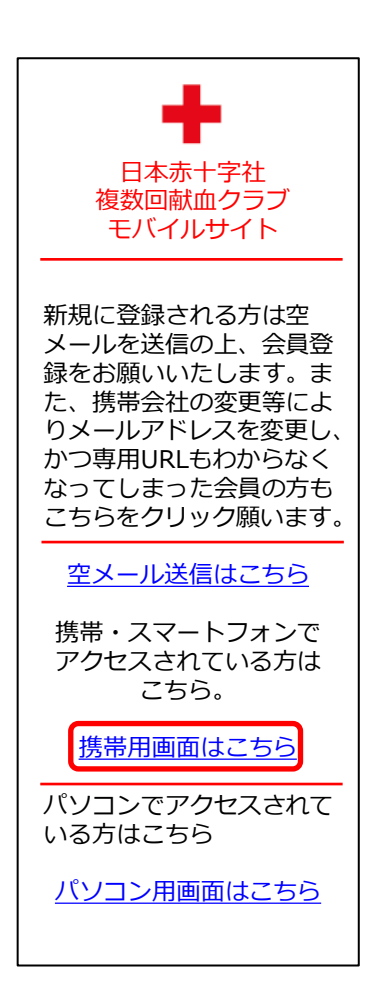

③献血者コードとパスワードを入力し、「ログイン」をクリック してください。

| ログイン画面                                                                                        |
|-----------------------------------------------------------------------------------------------|
| ▼献血者コード                                                                                       |
| 0123456789                                                                                    |
| ※献血者コードとは、献血<br>手帳に記載されている10桁<br>の数字になります。<br>※献血者コードの-(ハイ<br>フン)を入れずに10桁の数<br>字を続けて入力してください。 |

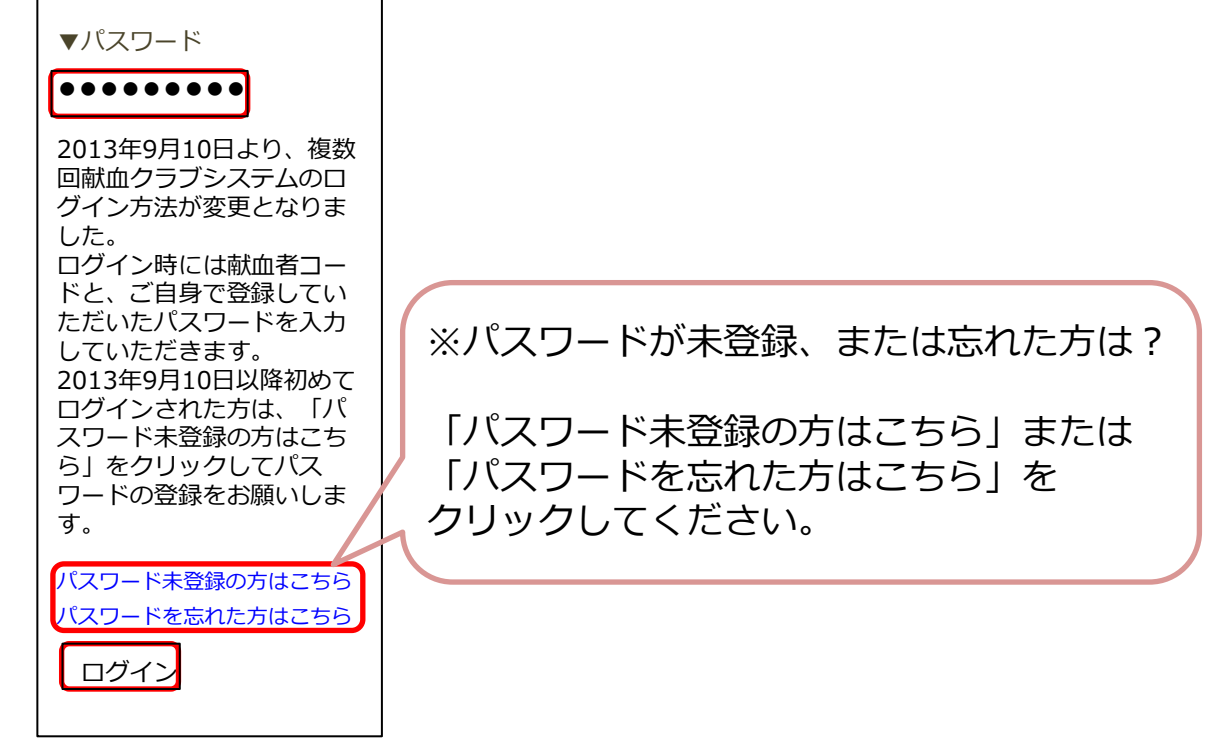

④「会員確認」のフォームに必要項目を入力し、「次へ」をクリックして 「会員情報変更」からパスワードを設定してください。

| 会員確認                                           |
|------------------------------------------------|
| ▼献血者コード                                        |
| 0123456789                                     |
| ※献血者コードの(ハイフ<br>ン)を入れずに10桁の数字<br>を続けて入力してください。 |
| ▼メールアドレス                                       |
| xxxx@xxxx.ne.jp                                |
| ▼生月日                                           |
| 0204                                           |
| ※例 2月4日→0204                                   |
| 次へ 戻る                                          |
|                                                |

※「会員確認」の登録メールアドレスが分からない場合は、下記まで ご連絡ください。

> 千葉県赤十字血液センター 登録課 TEL 0120-892-760(9:00~17:00 1月1日を除く)